# **MODでスーパーロボットを作成!**

オリジナルのロボットを首分の手で作りたい なら「JointBlock」 MODをオススメしたい。 ロボットを作るのに使利なブロックが追加さ れ、ガ〇ダムやエ〇ァのようなマシンを作るこ とができる夢のようなMODだ!

# 骨格フレームを作成

今回は二足歩行ロボットの作り方につい て解説していく。まずは「ジョイントコア」「ジョ イントローテーター」「ジョイントエクステン

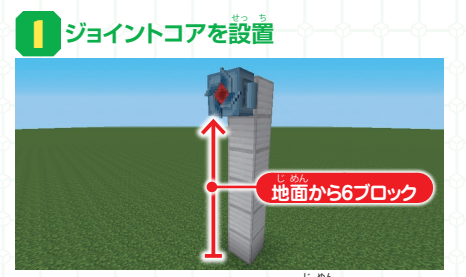

ロボットのコアとなるジョイントコアを地面から6ブロック 注に設置。コアはビーン学校の環由となる。

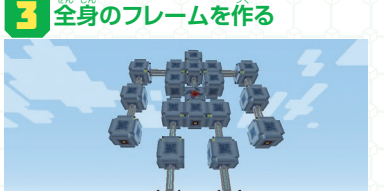

いい。 写真のようにロボット全身のフレームを作ろう。 必ず全ブロックがコアとつながっていること。

JointBlock [1.7.10対応] URL©https://bit.ly/2prCRNH(短縮URL) 祥者◎あるべ

ダー」の3ブロックを使って骨格フレームを作 ろう。関節部分に該当するブロックはMCTRL (モーションコントローラ)が必要だ。

#### 🔁 コアからブロックを延ばす

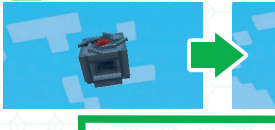

ジョイントコアから停ばすよう にジョイントローテーターと ジョイントエクステンダーを 設置していくこと。でないと芷 レく接続されないぞ。

### 4 各ブロックの設定(左半身)

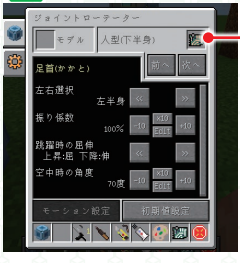

<u>MCTRLを入れる</u>

答フロックを若クリックし、操縦時 の動作設定を行う、医半身のみ でのK)。関節部分のブロックは MCTRLを入れる必要がある。 使用するMCTRLと臭体的な設 定については若ページを参照。

**POINT** 手順2でも書いているが、プロックは ジョイントコアから接続するように 設置していかないと、勤力が正常につながらな い。ジョイントコアとつながっていないプロック が暗くなるので勤かないときは確認しよう。

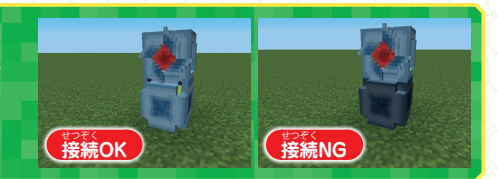

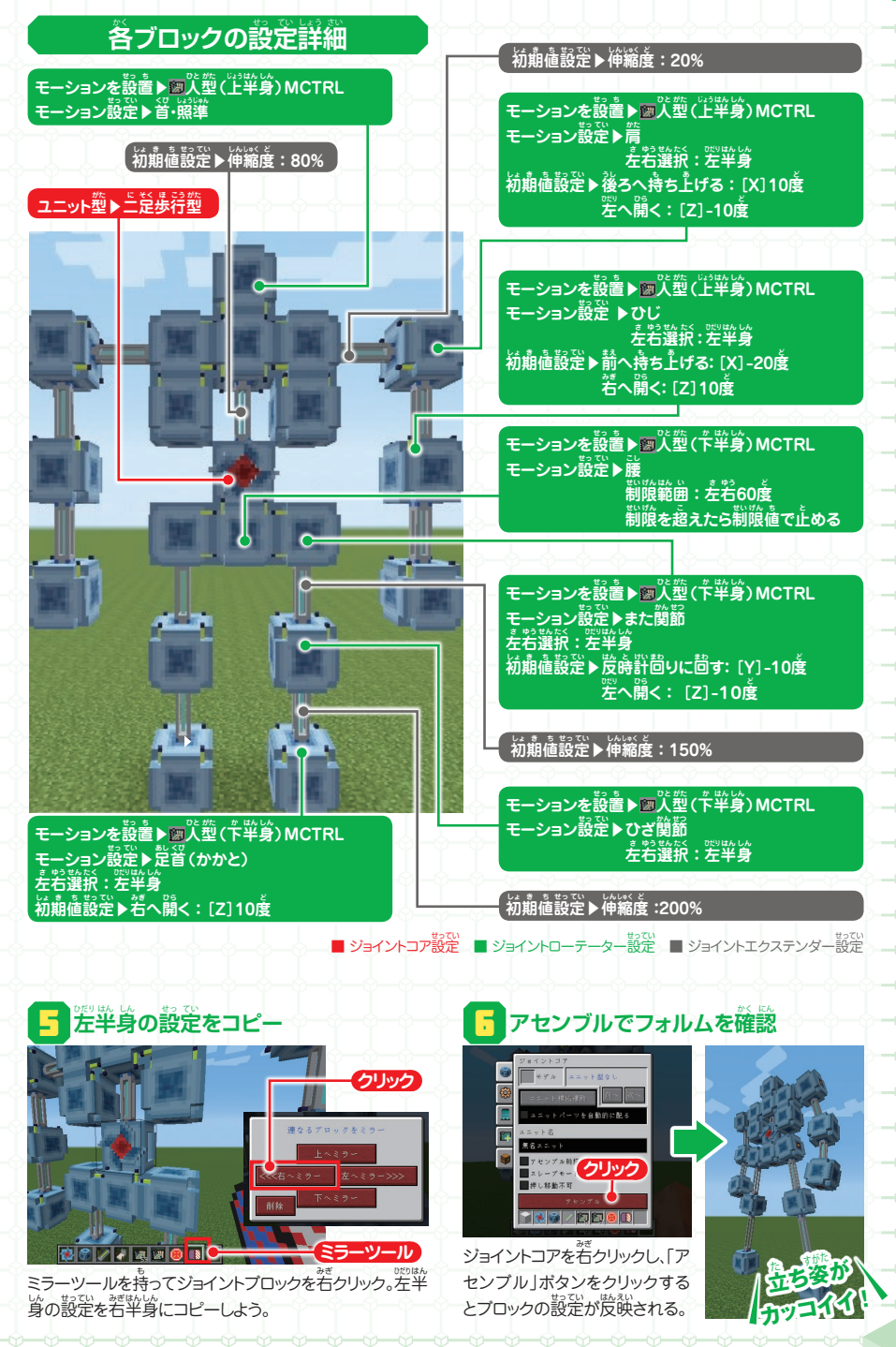

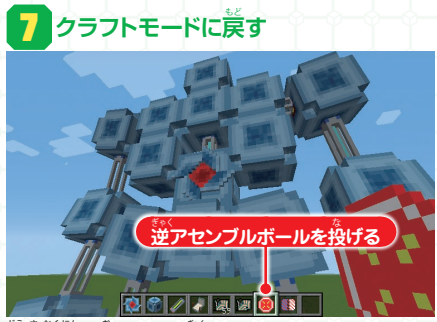

動作確認が終わったら、逆アセンプルボールをロボットに 投げよう。ロボットをクラフトモードに戻すことができるぞ。

# : 試し乗りで動作を確認 (操縦席をクリッ

再びアセンブルし、操縦席をクリックするとロボットに乗れる ので動作確認をしよう。動作がおかしい場合は関節ブロッ せってい さいかくにん りだり クの設定を再確認。左Shiftキーを2回押すと降りられる。

## ロボットの外装をデザイン

でっかべ 骨格フレームが完成したら、いよいよロボッ トらしい外装のデザインをしよう。外装デザイ

#### セラミックパテ

がのうなったブロックをデザイン可能な2 分割プロックに変換する。さらにクリックで ましたい あんかっ へんかん かこう みぎ 最大4分割まで変換できる。すでに加工したブロックを右 クリックすると、加工前の状態に戻るので注意。

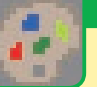

#### パレット

がかったこうで使える色を変更できる。パ レットは6種類用意されており、右クリックで パレットを変更できる。1つのブロックには1種類のパレッ トのみ適用可能。パレットの編集はパレットを持った状態 でジョイントコアを右クリック。

#### 操縦席を設置

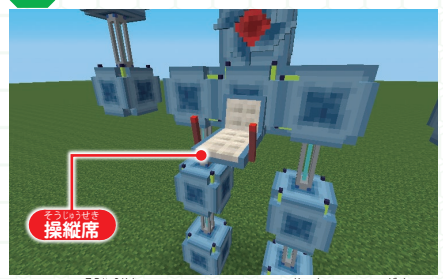

ロボットに操縦に(ジョイントシート)を設置しよう。場所は どこでもいいが、今回はコアの下、股間部分に設置する。

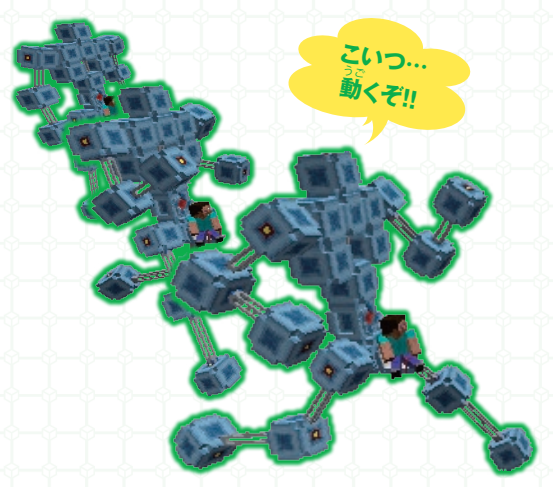

ンに使うアイテムはいくつか用意されている が、今回は以下の基本4アイテムを利用する。

#### ノミ

セラミックパテで変換した分割プロックを削 るのに使う。左クリックで削り、右クリックで 埋めることができる(ノミで削った部分のみ)。

#### ペイントガン

パレットに設定されているBase~6までの7 色。ペイントカラーを変更するには、ペイントガンを持った 状態で何もないところでスニークしながら右クリック。現 さい
在のペイント色はアイコンの右側に表示される。

# ブロックに肉付け

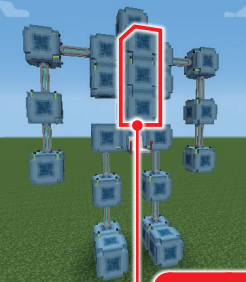

2015年にあった時にボリューム がほしいので、ジョー ア・ローテーターでで がにしたけたとしよう。肉付けするプロックは、加工中に「もう ひしボリュームがほし いな」と思った時気で 追加していけばOK。

ボリュームがほしい所に肉付け

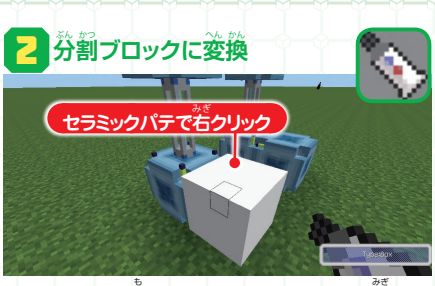

セラミックパテを持ってJointBlockのブロックを若クリッ クすると、見た自が分割プロックに変わる。さらに2回クリッ クして4分割のプロックにする。ジョイントコアを分割プ ロックにする場合は、「Shift」キーを押しながら若クリック。

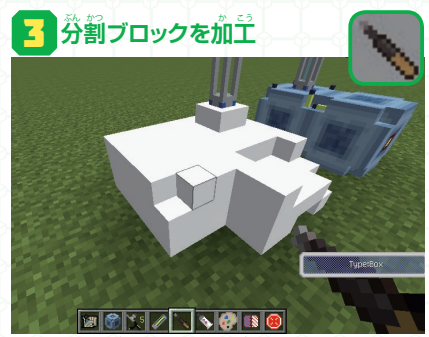

ノミを持って、分割ブロックを若クリックすると彫刻でき る。左クリックでパテを盛ることができる。

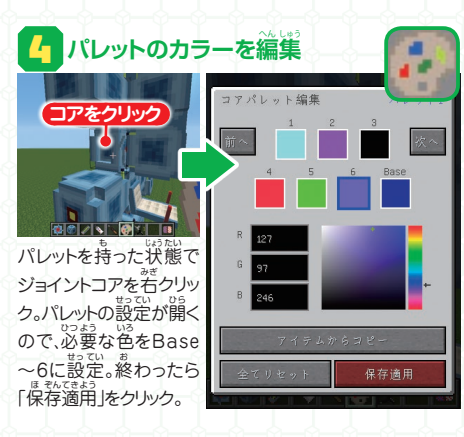

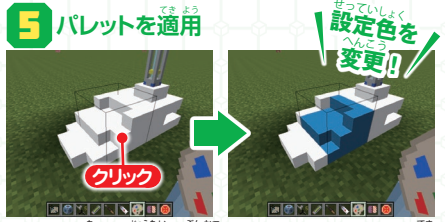

パレットを持った状態で分割ブロックをクリックすると、適 開しているパレットを変更できる。セラミックパテを使った 道後は「パレット1」のカラーが設定されているので、手順4 で「パレット1」の設定を変更しておけば作業が築だ。

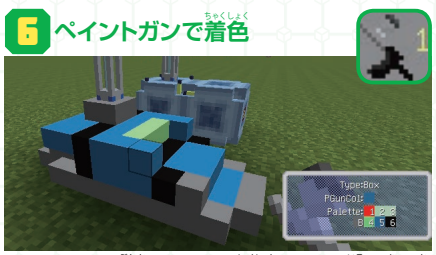

ペイントガンで分割ブロックに着色をしよう。色を切り替 えたい場合は、スニークしながら簡もないところを若クリッ ク。現在のスプレー色はアイコン若の数字で確認できる。

#### POINT 影刻やペイントができない場合は?

ロボットの外装を整えていると、「掘りたいのに掘れない」「塗りたいところ が塗れない」という場合がある。分割プロックは掘ったり塗ったりしたいプ ロックの手前に別のプロックがあると、作業ができない。その場合は、一回 手箭のプロックを壊してから作業し、終わったらプロックを置きなおそう。

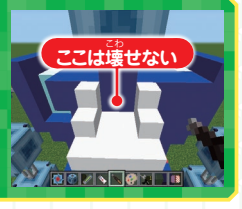

4

#### ロボット3面図

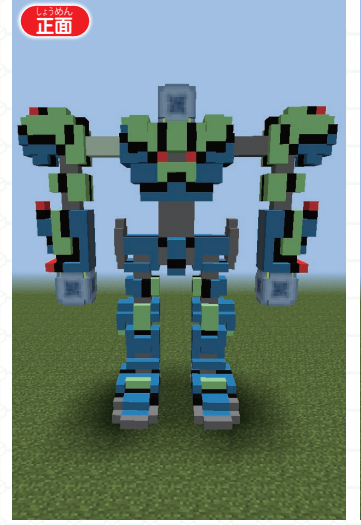

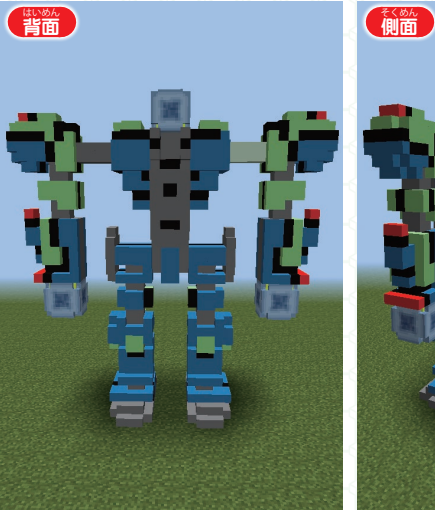

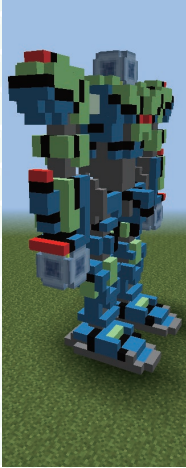

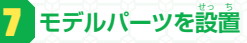

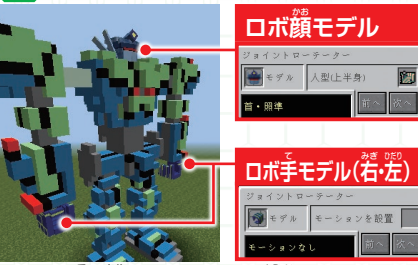

ロボットの手と顔はモデルパーツが発意されているので、 うしはそちらを使おう。該当パーツを使うブロックを若ク リックし、「モデル」にパーツを入れれば反映されるぞ。

#### 

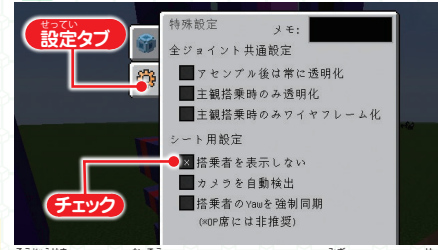

ないない。 などの 「おいま」してしまっているが)を右クリックし、 設 定タブから「搭乗者を表示しない」にチェックしよう。

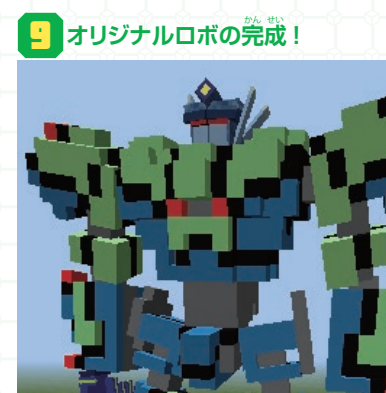

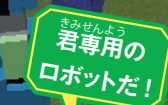

最後にジョイントコアからアセン ブルすれば、スマートなフォルムの スーパーロボットが完成だ!

### ロボットに武器を追加

どうせならロボットにごまも持たせたい! ということで、今回作成したロボットにレーザー

右手にブロックを追加

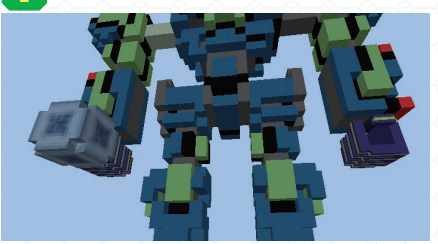

「逆アセンブルボールでクラフトモードに美したら、若手にプロックを持たせるように設置する。

#### 🔁 ひじ・手・銃ブロックの設定変更

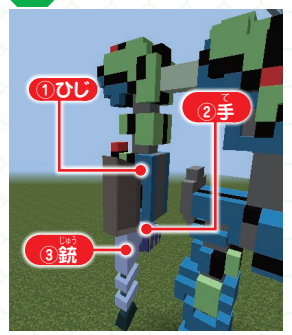

ガンを装備させてみよう。もちろん搭乗して撃 つことができるようにするぞ!

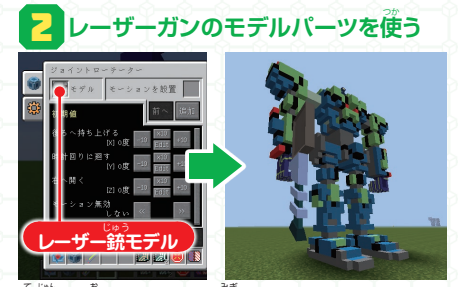

手順1で着いたブロックを若クリックし、「モデル」にレー ザー銃モデルを入れれば見た自は完成!

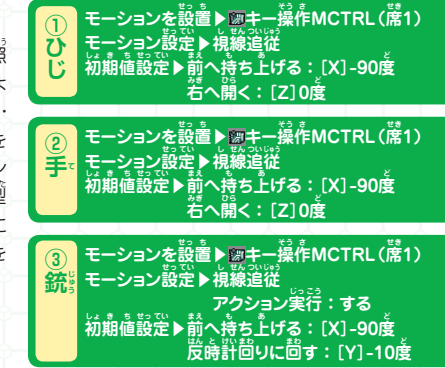

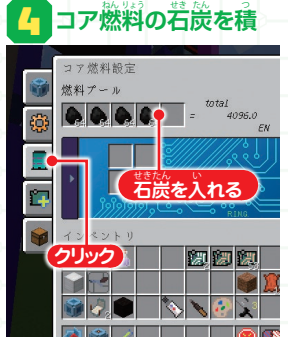

ジョイントコアの設定
動
置で「コア激
料」タブをクリック。
激料
プールに
若
炭を
大
量に
入れよう。
これがないと
レーザーが
撃
てない
ぞ!

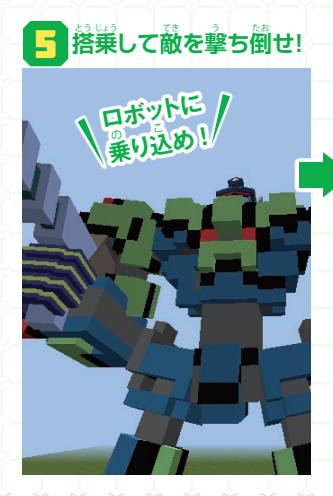

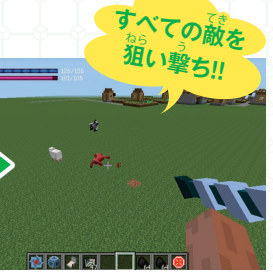

アセンブルしたらロボットに乗ってみ よう。照準を合わせて「Z」キーを押 せばレーザーが撃てるぞ。濃筋が近 すぎたり遠すぎると、レーザーが当 たらないことがあるかも。